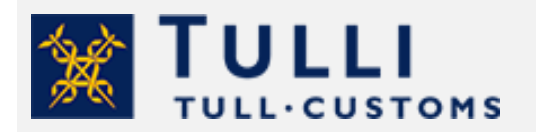

Elävän eläimen tullausohje EU:n ulkopuolelta

tulli.fi

versio 1.0, 15.4.2021

# Elävän eläimen tullausohje Tulliselvityspalvelussa EU:n ulkopuolelta kuten Venäjältä tai Sveitsistä

Tunnistaudu Tulliselvityspalveluun suomalaisilla verkkopankkitunnuksilla, mobiilivarmenteella tai varmennekortilla. Henkilöasiakas ei voi tunnistautua Finnish Authenticator -sovelluksella.

Valitse asiointitapa: **Asioin itseni puolesta**. Tarvittaessa myös toinen henkilö voi tullata sinun puolestasi.

Valitse + Uusi ilmoitus

# + Uusi ilmoitus

Valitse ilmoitustyyppi: **Tuonti, vastaanotan tavaraa**.

Valitse eläimen **lähetysmaa**, kuten Venäjä tai Sveitsi. Kun olet valinnut maan, napauta ruutua. Napautus aktivoi maavalinnan ja alapuolelle tulevat erilaiset tullimenettelyjen vaihtoehdot.

Valitse tullimenettelykoodiksi 40 Vapaaseen liikkeeseen luovutus.

Jos sinulla on kuljetusyrityksen antama saapumistunnus tai lähetystunnus, täytä se kenttään ja valitse Käytä. Jos sinulla ei ole tunnusta, jätä kenttä tyhjäksi.

Valitse Tulli-ilmoitus. Ohjelma vie sinut seuraavalle sivulle Toimijat.

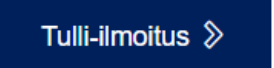

#### 1. Toimijat

**Yhteyshenkilö** olet sinä. Jätä rasti ruutuun kohdassa Käytä tunnistautuneen henkilön tietoja. Lisää sähköpostiosoitteesi ja puhelinnumerosi.

**Ilmoittaja** eli tulli-ilmoituksen tekijä olet sinä. Lisää rasti ruutuun kohdassa Käytä tunnistautuneen henkilön tietoja. Tämän jälkeen osa ilmoittajan tiedoista täydentyy automaattisesti tunnistautumisen perusteella.

Lisää nimesi ja osoitetietosi. Kentässä Asiointikieli voit halutessasi valita kielen, jolla saat tullauksen asiakirjat.

**Tuoja** olet sinä. Lisää rasti ruutuun kohdassa Käytä tunnistautuneen henkilön tietoja. Tämän jälkeen osa ilmoittajan tiedoista täydentyy automaattisesti tunnistautumisen perusteella. Lisää nimesi ja osoitetietosi.

**Viejä** on eläimen ulkomainen myyjä. Lisää tietoihin vähintään myyjän nimi. Jos olet omistanut eläimen jo ulkomailla, lisää tietoihin omat tietosi.

Kun olet täyttänyt yllä mainitut pakolliset kentät, älä avaa valikoita **Ostaja** ja **Myyjä.** Valikoissa olevia kenttiä ei tarvitse täydentää.

Valitse Seuraava. Ohjelma vie sinut seuraavalle sivulle Tulliselvitettävä erä.

#### 2. Tulliselvitettävä erä

#### Perustiedot

Lisää **Toimijan viite** eli vapaamuotoinen viitenumerosi. Viitteen pituus voi olla enintään 22 merkkiä, ja siinä voi olla numeroita, kirjaimia ja erikoismerkkejä. Se voi olla esimerkiksi eläimen sirun numero.

Valitse Lisäilmoitustyypiksi A, jos eläin on jo Suomessa. Eläin voi olla esimerkiksi suomalaisen kuljetusyrityksen varastossa tai autossasi.

Jos eläin ei ole vielä Suomessa, valitse lisäilmoitustyypiksi D. Voit antaa D-ilmoituksen eli ennakolta annetun ilmoituksen vain, jos tiedät jo ilmoitushetkellä kuljetusliikkeen antaman edeltävän asiakirjan tiedot. Tällöin edeltäväksi asiakirjaksi on ilmoitettava saapumisen yleisilmoitus tai T1-passitus.

Jätä tyhjäksi kenttä **Veronmääräytymispäivä**. Se täytetään vain, jos eläin on tuotu Suomeen jo aiemmin ja tulli-ilmoitus annetaan jälkikäteen.

Jätä tyhjiksi kentät **Laskutettu kokonaissumma**, **Valuuttalaji** ja **Kokonaisbruttopaino**. Ilmoita eläimen hinta- ja painotiedot hieman myöhemmin.

Valitse Kauppatapahtuman luonne 11 - Sitova osto-/myyntitapahtuma.

#### Toimitusehdot

Ilmoita **Toimitusehto** INCOTERM-koodilla. Voit ilmoittaa toimitusehdoksi myös XXX – Muut toimitusehdot.

Jätä tyhjäksi kenttä Sijainti (UN/LOCODE).

Ilmoita **Sijaintitiedoksi** paikka, jossa eläin tällä hetkellä on, kuten Helsinki-Vantaa tai Vaalimaa. Valitse **Maa** FI - Suomi.

# Kuljetustiedot

Ilmoita **Kuljetusmuoto rajalla**. Kun eläin on tuotu EU:n alueelle lentokoneella, valitse 4 – Lentokuljetus. Kun eläin on tuotu EU:n alueelle autolla, valitse 3 – Maantiekuljetus. Ilmoita **Rajan ylittävän kuljetusvälineen kansallisuus**. Ilmoita **Sisämaan kuljetusmuoto** eli tapa, jolla eläin on tuotu paikkaan, jossa se tällä hetkellä on.

Kun eläin on tuotu EU:n alueelle lentokoneella, myös sisämaan kuljetusmuoto on yleensä 4 – Lentokuljetus. Kun eläin on tuotu EU:n alueelle autolla, myös sisämaan kuljetusmuoto on yleensä 3 – Maantiekuljetus.

Ilmoita **Kuljetusvälineen tunnus saavuttaessa**, joka on esimerkiksi lennon numero tai auton rekisterinumero.

Ilmoita **Tunnuksen tyyppi**. Kun eläin on tuotu Suomeen lentokoneella, valitse 40 – Lennon IATAnumero. Kun eläin on tuotu Suomeen autolla, valitse 30 – Maantieliikenteen ajoneuvon rekisterinumero.

#### Reitti

Lisää reittitietoihin Määrämaa FI – Suomi.

#### Sijaintitiedot

Kun eläin on esimerkiksi väliaikaisessa varastossa, ilmoita varastolta tai kuljetusliikkeeltä saamasi **Varastotunniste** (muotoa FI1234567-800101). Silloin sinun ei tarvitse täyttää osoitetietoja. Kun eläin on jossain muualla, kuten tullitoimipaikassa, jätä tyhjäksi kenttä Varastotunniste. Ilmoita tullitoimipaikan osoite kohdassa **Tavaran sijainti**. Esimerkiksi Vaalimaan tullin osoite on Vaalimaantie 2990, 49930 Vaalimaa.

#### Ehdotettu tarkastuspaikka

<u>Kun eläin on väliaikaisessa varastossa:</u> Valitse **Sijaintipaikka** B – Luvanvarainen paikka. Valitse **Sijaintipaikan tarkennin** X – Varastotunniste. Ilmoita **varastotunniste**.

<u>Kun eläin on jossain muualla kuin varastossa</u>: Valitse **Sijaintipaikka** D – Muu. Ilmoita **osoite,** jossa eläin on. Esimerkiksi Vaalimaan tullin osoite on Vaalimaantie 2990, 49930 Vaalimaa.

#### Lisätiedot

Älä valitse Lisää lisätieto, jos sinulla ei ole ilmoituksella annettavia lisätietoja. Älä poista lisätietokoodia FIPDF, sillä tarvitset pdf-muotoisen päätöksen.

#### Liiteasiakirjat

Lisää asiakirja. Valitse liiteasiakirjan **Tyyppi** N380 – Kauppalasku tai 3320 – Tilausvahvistus. Jos tuot jo aikaisemmin omistamaasi omaa eläintäsi, valitse N325 Proforma.

Ilmoita asiakirjan numero kohdassa **Tunniste**. Asiakirjaa ei tarvitse ladata liitteeksi, ellei Tulli sitä erikseen pyydä.

Valitse sivun alalaidasta Seuraava. Ohjelma vie sinut seuraavalle sivulle Tavaraerät.

3. Tavaraerät

## Nimike ja tavaran perustiedot

Valitse Edeltävä menettely 00 – Ei edeltävää menettelyä.

#### Valitse Lisämenettely 999 – ei lisämenettelyä.

Tallenna valittu lisämenettely valitsemalla **+ Lisää** niin, että lisämenettelykoodi jää näkymään painikkeen viereen.

| Lisämenettely 🕐 |   |  |         |                       |
|-----------------|---|--|---------|-----------------------|
| Valitse         | ~ |  | + Lisää | 999 el lisamenettelya |

#### Ilmoita eläimen Alkuperämaa.

Jätä tyhjiksi kentät Etuuteen oikeuttava alkuperämaa ja Yhtenäisviite (UCR).

Koiran ja kissan **Nimike** on 0106190000. Etsi tullinimike Fintaric-palvelusta, kun tullaat jotain muuta eläintä. Ilmoita nimike kymmenen numeron tarkkuudella. Nimikkeessä ei saa olla välilyöntejä.

Anna eläimelle **Tavarankuvaus** omin sanoin. Voit kertoa esimerkiksi eläimen lajin (kissa, koira) sekä eläimen nimen, rodun, syntymävuoden ja mikrosirun numeron.

#### **TARIC-tiedot**

Sinun on otettava kantaa, koskeeko tuomaasi eläintä jokin tuontirajoitus tai kielto.

Valitse seuraavat:

Y929 - Tuotteet, jotka eivät kuulu asetuksen (EY) N:o 834/2007 (luonnonmukaiset tuotteet) soveltamisalaan.

Y942 - Komission täytäntöönpanoasetus (EU) 2016/1141 ei koske ilmoitettuja tavaroita (haitalliset vieraslajit)

C640 - Eläinten terveyttä koskeva yhteinen tuloasiakirja (CHED-A) (sellaisena kuin se on komission täytäntöönpanoasetuksen (EU) 2019/1715 liitteessä II olevan A jakson 2 osassa (EUVL L 261)). <u>Tärkeää</u>: Ilmoita kohdassa **Viite** kohdassa terveystodistuksen numero.

Y900 - Ilmoitetut tavarat eivät kuulu Washingtonin yleissopimukseen (CITES) (uhanalaiset tuotteet)

#### Kansalliset lisäkoodit

Älä lisää tai muuta lisäkoodeja.

# Pakkaukset

Ilmoita **Pakkauslaji**. Kun eläin on kuljetuslaatikossa, valitse SK – Ristikollinen häkki. Kun eläin on esimerkiksi autossa, voit valita NE – Pakkaamaton.

Ilmoita **Pakkausten lukumäärässä** kuljetuslaatikoiden määrä. Jos eläin ei ole kuljetuslaatikossa, ilmoita eläinten määrä.

Kun eläin on tullut lentokoneella, ilmoita **Lähetysmerkinnöissä** rahtikirjan numero. Jos sinulla ei ole rahtikirjaa, kirjoita kenttään "Ei merkintöjä".

#### Edeltävät asiakirjat

Edeltävät asiakirjatiedot pitää ilmoittaa aina. Jos ilmoitit alussa saapumistunnuksen, tiedot on täydennetty kuljetusliikkeen antamien tietojen perusteella.

Jos eläin on väliaikaisessa varastossa, saat asiakirjatiedot kuljetusyritykseltä tai varastonpitäjältä. Pyydä siltä edeltävän asiakirjan tyyppi, MRN-numero sekä tavaraerän järjestysnumero. Tavaraerän järjestysnumeroa ei tarvita, jos edeltävä menettely on passitus.

Lisää asiakirja. Valitse sen jälkeen **Edeltävän asiakirjan tyyppi**. Yleisimmin se on 355 -Saapumisen yleisilmoitus. Jos tuot eläimen autossa, valitse ZZZ – Muu edeltävä asiakirja. Huom.: Jos lähetysmaa on Norja, eikä kuljetuksella ole edeltävää menettelyä, edeltävää asiakirjaa ei ilmoiteta.

Ilmoita kentässä **Viite** MRN-numero, jonka sait kuljetusliikkeeltä tai varastonpitäjältä. Jos tuot eläimen autossa, ilmoita saapumispäivä.

Ilmoita varastonpitäjältä saamasi tavaraerän järjestysnumero kentässä **Erän numero**. Jos sinulla ei ole erän numeroa, jätä kenttä tyhjäksi.

#### Lisätiedot

Älä valitse Lisää lisätieto, jos sinulla ei ole ilmoituksella annettavia lisätietoja.

#### Liiteasiakirjat

Älä valitse Lisää asiakirja, jos sinulla ei ole muita liiteasiakirjoja kuin C640 - Eläinten terveyttä koskeva yhteinen tuloasiakirja (CHED-A) eli terveystodistus.

#### Tavaran määrätiedot

Ilmoita **Bruttopainona** eläimen ja mahdollisen kuljetuslaatikon yhteenlaskettu paino kiloina (kg). Jos eläimellä ei ole kuljetuslaatikkoa, ilmoita eläimen paino. Ilmoita **Nettopainona** eläimen paino kiloina (kg).

#### Tavaran arvotiedot

Ilmoita kentässä **Tilastoarvo** eläimen hinta (EUR), johon on lisätty mahdolliset kuljetus-ja vakuutuskustannukset.

Ilmoita kentässä **Kauppahinta** eläimestä maksamasi hinta sekä **Valuutta**. Jos sinulla on ollut eläimen kuljetus- tai vakuutuskustannuksia, valitse **+ Lisää**. Valitse sen jälkeen 1 A – Lisättävät yhteensä, ja ilmoita kuljetus- tai vakuutuskustannukset alkuperäisessä valuutassa. Valitse eläimen **ALV** eli arvonlisävero 24 %. Valitse **Arvonmääritysmenetelmä** 1 – Tuotujen tavaroiden kauppa-arvo.

Arvon määrityksen indikaattorit ovat kaikki Ei. Älä muuta niitä.

# Etuuskohtelu ja kiintiö

Valitse Etuuskohtelu 100 – Kolmansiin maihin sovellettava yleinen tulli.

Kun olet syöttänyt kaikki tavaraerän tiedot, voit lisätä seuraavan tavaraerän painikkeesta "**+ Lisää tavaraerä**". Jos sinulla ei ole muita tavaroita, valitse sivun alalaidasta **Seuraava**. Ohjelma vie sinut seuraavalle sivulle Yhteenveto ja lähettäminen.

Jos olet jättänyt vaadittuja tietoa ilmoittamatta, järjestelmä ilmoittaa, mitkä tiedot sinun pitää vielä täyttää.

Kun kaikki tiedot on täytetty, voit lähettää ilmoituksen valitsemalla **Lähetä**. Onnistuneen lähetyksen jälkeen ilmoituksen tila on Hyväksytty ja lähettämäsi ilmoitus saa MRN-viitenumeron.

Tulli lähettää sinulle sähköpostia ilmoituksen käsittelyvaiheista. Seuraa siis sähköpostiasi.

#### Maksaminen

Kun ilmoitus on tilassa Odottaa maksua, voit maksaa tullauksesi.

Voit maksaa tullauksesi tulliselvityspalvelussa, jolloin maksu näkyy heti Tullin tilillä. Palvelusta saa tarvittaessa myös laskun. Huomioi, että maksutavasta riippuen maksun kirjautuminen Tullin tilille voi viedä 2–3 pankkipäivää.

Kun maksu on kirjautunut Tullin tilille, palvelu muodostaa luovutuspäätöksen, jonka löydät kohdasta Yhteenveto ja lähettäminen, Asiakirjat. Jos eläin on varastossa, toimita luovutuspäätös varastonpitäjälle.